# **BOOK SEARCH**

# At the University's Libraries

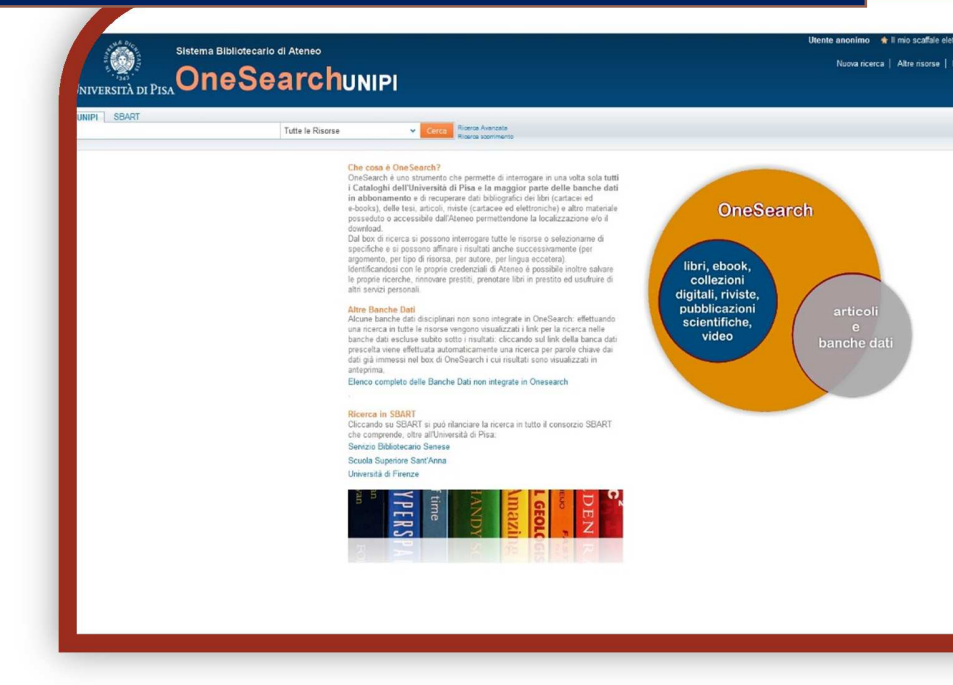

### Is this book here?

- 1) Open IE, Firefox or another browser
- 2) Go to the Library System Website http://www.sba.unipi.it/
- 3) Click the quick link OneSearchUNIPI http://onesearch.unipi.it/
- 4) Identify with your university credentials

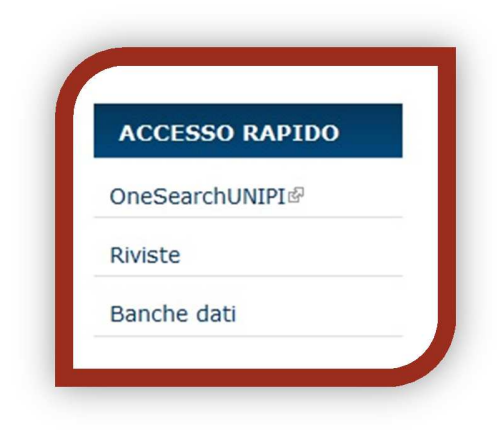

#### **AUTHENTICATION**

Institutional users: click on Shibboleth and enter your university credentials.

**External users:** click on Barcode/PIN and enter the credentials provided at the time of subscription to the loan service.

|            | Guest    | 🛊 My e-Shelf    | My Account       | Login [   | Shibboleth | Barcoo    | de/PIN ] | D |
|------------|----------|-----------------|------------------|-----------|------------|-----------|----------|---|
| New Search | More res | ources   Ejourr | nal list   ILL-D | D request | t   Help   | Language: | English√ |   |

!

By identifying yourself with your University credentials, you can renew loans, save your research, request interlibrary loans or document delivery, and use other personal services. Also, only by authenticating will be visible the specific loan terms of the document you are looking for.

# **BASIC SEARCH**:

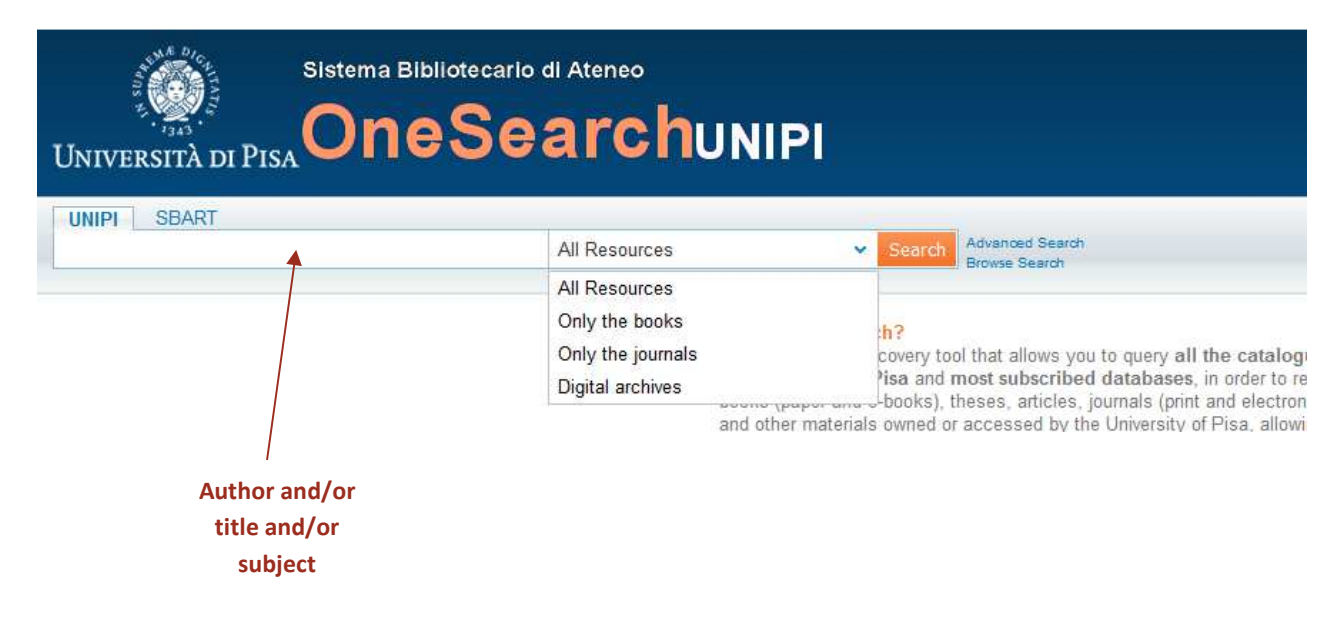

Enter in **UNIPI** the surname of the author and/or a few words of the title.

#### Click Search.

N.B. The more relevant the words are, the more accurate result is reached.

**Ex:** <u>Atkins Chemical principles</u> – we display all books of the author Atkins that contain "chemical" and "principles"; **Ex:** <u>Chemical principles</u> is not a search with relevant words especially in a library of chemistry because it appears in many titles and in many subjects.

HELPFUL HINTS: Use the ? or \* character to replace parts of words at the beginning, middle or end. For example: ?ology will display anthropology, archaeology, psychology, etc.; alumini?m will display the orthografic American, aluminum, and the British aluminium. You can use Flas\* to find the author Flaschka.

#### **ADVANCED SEARCH**:

| Università di Pisa            | istema<br><b>Or</b> |          | e di Ateneo | UNIPI |     |   |                   |                    | Ne |
|-------------------------------|---------------------|----------|-------------|-------|-----|---|-------------------|--------------------|----|
| UNIPI SBART                   |                     |          |             |       |     |   | Publication Date: |                    |    |
| Any                           | 1                   | contains |             |       | AND |   | T ubication bate. | Any year           |    |
| Any                           |                     | contains | •           |       | AND | • | Material Type:    | All items          |    |
| in the title                  |                     | contains | •           |       | 1   |   | Language:         | Any language       | -  |
| as author                     |                     |          |             |       | -0. |   | Start Date:       | Day 💌 Month 💌 Year | r  |
| in subject                    |                     |          |             |       |     |   | End Date:         | Day - Month - Yoa  |    |
| ISBN                          |                     |          |             |       |     |   | End Date:         |                    |    |
| ISSN                          |                     |          |             |       |     |   | Search Scope:     | All Resources      |    |
| Search Clear<br>Simple Search |                     |          |             |       |     |   |                   |                    |    |

You can specify whether a word is part of the title or name of the author, publisher or a subject and select the publication date, language and/or material type (books, articles, journals, images, dissertations, etc.).

## **RESULTS LIST**:

| Personalize your results                                                                                        | 3 Results for All Resources                                                                                                    | Sorted by: Date-newest 🗸 |
|----------------------------------------------------------------------------------------------------|----------------------------------------------------------------------------------------------------|--------------------------|
| Edit                                                                                                    | Refined by: List of Versions: x                                                                                                    |                          |
| Expand My Results Expand My Results                                                                             | Chemical principles : the quest for insight / Peter Atkins, Loretta Jones, Leroy Laverman<br>Jones, Loretta : Laverman, Leroy : Atkins, Peter<br>New York : WH. Freman : 2014<br>Available. Check "Locations"<br>Locations Details and links Virtual Browse                            |                          |
| Refine My Results<br>Author<br>Jones, Loretta<br>Atkins, Peter<br>Jones, Loretta Lucek<br>Atkins, Peter William | Chemical principles : the quest for insight / Peter William Atkins, Loretta Lucek Jones, Leroy Laverman<br>Jones, Loretta Lucek ; Laverman, Leroy ; Atkins, Peter William<br>New York : Freeman ; 2014<br>e Available. Check "Locations"<br>Locations Details and links Virtual Browse |                          |
| More options 🗸<br>Year<br>From To Refine                                                                        | Chemical principles : the quest for insight / Peter Atkins, Loretta Jones, Leroy Laverman<br>Jones, Loretta ; Laverman, Leroy ; Atkins, Peter<br>New York : WH Freeman and Company ; 2013<br>Available. Check "Locations"<br>Locations Details and links Virtual Browse                |                          |
| 2013 2016                                                                                                    | 3 Results for All Resources                                                                                                    | Sorted by: Date-newest 🗸 |

Guide e tutorial - Sistema bibliotecario d'ateneo – Università di Pisa, 2017

Choose the book you want and click on it.

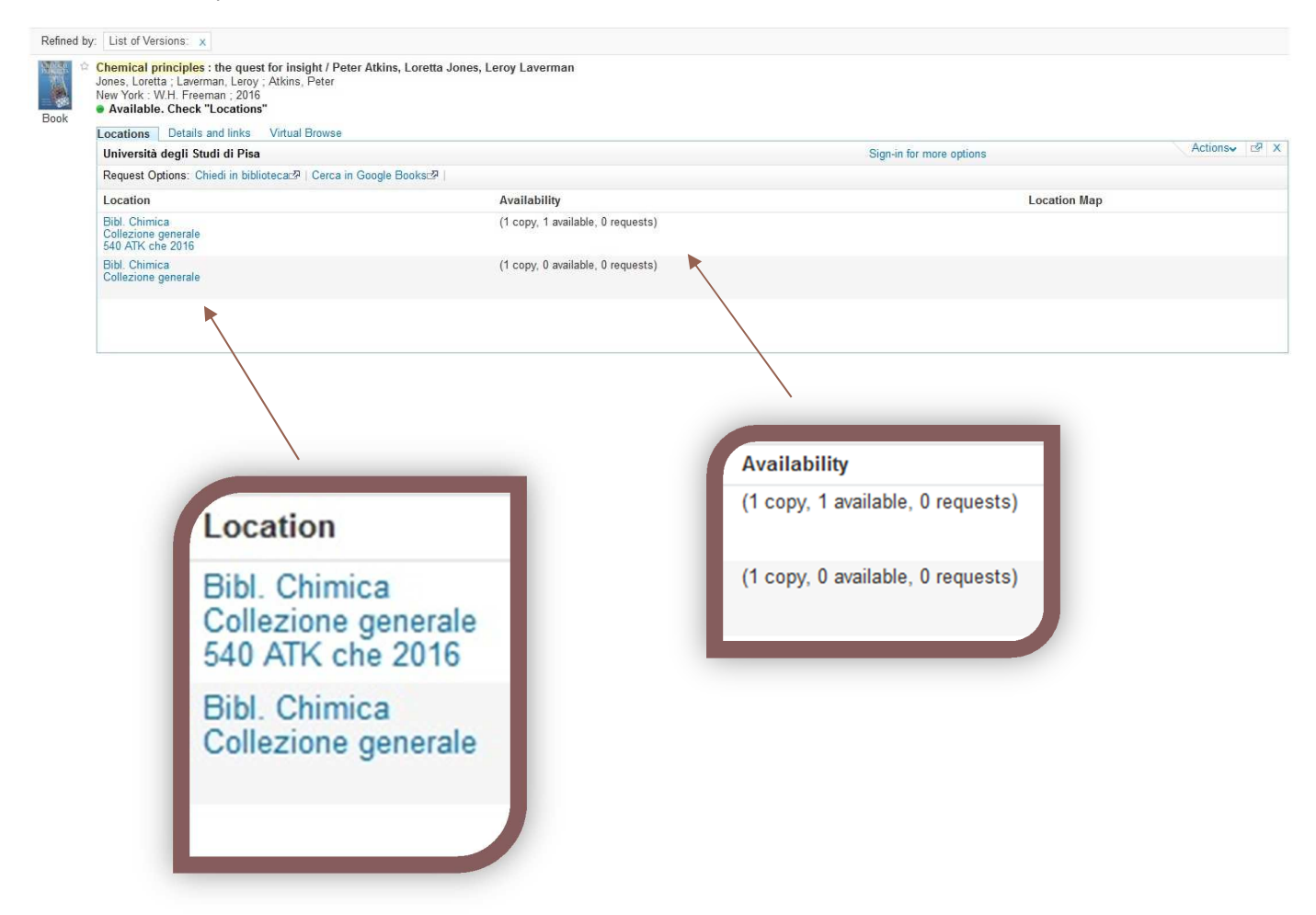

Click on Bibl. Chimica or, if there is, another library to see **Items** available and **Call number**, the code written on the label of the book in the Library .

| Università degli Stu | di di Pisa                                     |                  | Sign-in for more options | Actionsv ⊡ X  |        |  |
|----------------------|------------------------------------------------|------------------|--------------------------|---------------|--------|--|
| Request Options: Ch  | iedi in bibliotecac≱   Cerca in Google Booksc≯ |                  |                          |               | + Back |  |
| Location             | Bibl. Chimica Collezione generale              | 540 ATK che 2016 |                          | Show Details  |        |  |
|                      |                                                |                  | 1 - 1 of 1 Records       |               |        |  |
| Barcode              | Туре                                           | Policy           | Description              | Status        |        |  |
| CHI010859            | Book                                           | Loanable         |                          | Item in place |        |  |

Guide e tutorial - Sistema bibliotecario d'ateneo – Università di Pisa, 2017